# How To Log Work Hours in New Innovations

# Work Hours must be logged - WHY?

- Medicaid/CMS reimburses Training Institutions based on the number of hours each learner works each month
- Medicaid/CMS requires that all Training Institutions report learner work hours every month.
- Reimbursements help to pay your salary

# Background & Intent

Work Hour Logging is a requirement of ACGME

- Timely submission and correct logging is Professional
  - Professionalism is a core competency of ACGME (VI.B.)
- ACGME has strict rules about how many hours a learner can work each month; those rules are built into New Innovations.
  - If you get a Violation when logging your work hours, please talk to your Program Director and/or Coordinator.
    - If we don't know about violations, schedules cannot be adjusted to prevent future violations.

### What are the top five ACGME work hour rules?\*

- Clinical and Educational work hours must be limited to no more than 80 hours per week, averaged over a four-week period, inclusive of all inhouse clinical and educational activities, clinical work done from home, and all moonlighting (VI.F.1.)
- Residents should have eight hours off between scheduled clinical work and education periods (VI.F.2.a)
- Residents must have at least 14 hours free from clinical work and education after 24 hours of in-house call (VI.F.2.b)

Residents must be scheduled for a minimum of one day in seven free of clinical work and required education when averaged over four weeks. (VI.F.2.c)

Clinical and educational work periods for residents must not exceed 24 hours of continuous scheduled clinical assignments (VI.F.3.a).(1))

\*From the ACGME Residency Common Program Requirements. These rules may be different in your program; refer to your specialty program requirements for more information.

### How To Log Work Hours:

- Log into New Innovations (<u>https://www.new-innov.com/login</u>) with the Username and Password provided to you by your Program Coordinator.
- On the main toolbar: Work Hours > My Work Hours > Log Hours.

Account Login

#### Institution

| Oklahoma State University Medical Ce | nter - OSU           |
|--------------------------------------|----------------------|
| Username                             |                      |
| mclemons                             |                      |
| Password                             |                      |
| •••••                                |                      |
|                                      | Forgot Your Password |

| Oklahoma State University Medical Center |                |                    |                        |                |
|------------------------------------------|----------------|--------------------|------------------------|----------------|
| Administration                           | Personnel      | Schedules          | Evaluations Work Ho    | ours Logger    |
| Dashboard Vio                            | lations        | <u>Compliance</u>  | e Hours Logged         | <u>Reports</u> |
| My Work Hours                            | Setu:<br>Basio | o<br>c Configurati | Integratio<br>ion ResQ | ns             |
| View Hours                               | Rule           | Configuratio       | on                     |                |
| My Violations                            | Sign           | off Configura      | ation                  |                |
| Sign Off Hours                           | Noti           | fications          |                        |                |

Log In

### Step One: Choose Training Location

#### My Work Hours: Log Hours

| Log Hours   | s Vie        | w Hours    | Viol       | ations       | Sign O     | )ff Hou    | rs |                                         |                      |                        |   |
|-------------|--------------|------------|------------|--------------|------------|------------|----|-----------------------------------------|----------------------|------------------------|---|
| Click & dra | ig to log yo | our hours. | Use right- | -click for m | nore optic | ons.       |    |                                         | Need he              | Ip logging your hours? |   |
| Mon 12/30   | Tue<br>12/31 | Wed<br>1/1 | Thu<br>1/2 | Fri<br>1/3   | Sat<br>1/4 | Sun<br>1/5 |    | <u>2025</u> ~                           |                      |                        |   |
| 12 A        |              |            |            |              |            |            | 12 | ALuda Abbott Unspecified                |                      |                        |   |
| 1           |              |            |            |              |            |            | 1  | Department: *Department of Osteo/OB/GYN | ~                    |                        |   |
| 2           |              |            |            |              |            |            | 2  | Choose a Work Type                      |                      |                        |   |
| 3           |              |            |            | 1            |            |            | 3  | Break                                   | Continuity Clinic    |                        |   |
| 5           |              |            |            |              |            |            | 5  | Daily Duty Hours                        | Educational Event    |                        |   |
| 6           |              |            |            |              |            |            | 6  | Home/Dager Coll. Called In              | Home/Dager Call, Net | Called In              |   |
| 7           |              |            |            |              |            |            | 7  | Home/Pager Call, Called In              |                      |                        |   |
| 8           |              |            |            |              |            |            | 8  | Moonlighting                            | SICK TIME (UNLY USE  | IF WORKING AT THE      |   |
| 9           |              |            |            |              |            |            | 9  | Time Off                                | Iransitional Duties  |                        | • |
| 10          |              |            |            |              |            |            | 10 |                                         |                      | Log Vacation           |   |
| 11          |              |            |            |              |            |            | 11 | Choose Training Location                |                      |                        |   |
| 12 P        |              |            |            |              |            |            |    | Oklahoma State University Medical Ce    |                      |                        |   |
| 1           |              |            |            |              |            |            | 1  | San Cancel Save & Copy Edit in I        | Bulk Preferences     |                        |   |
| 2           |              |            |            |              |            |            | 2  |                                         |                      |                        |   |
| 3           |              |            |            |              |            |            | 3  |                                         |                      |                        |   |

If you do not choose a training location *first*, the logs will not save.

If a training location is not listed, your coordinator can have it added.

### Step Two: Choose a Work Type

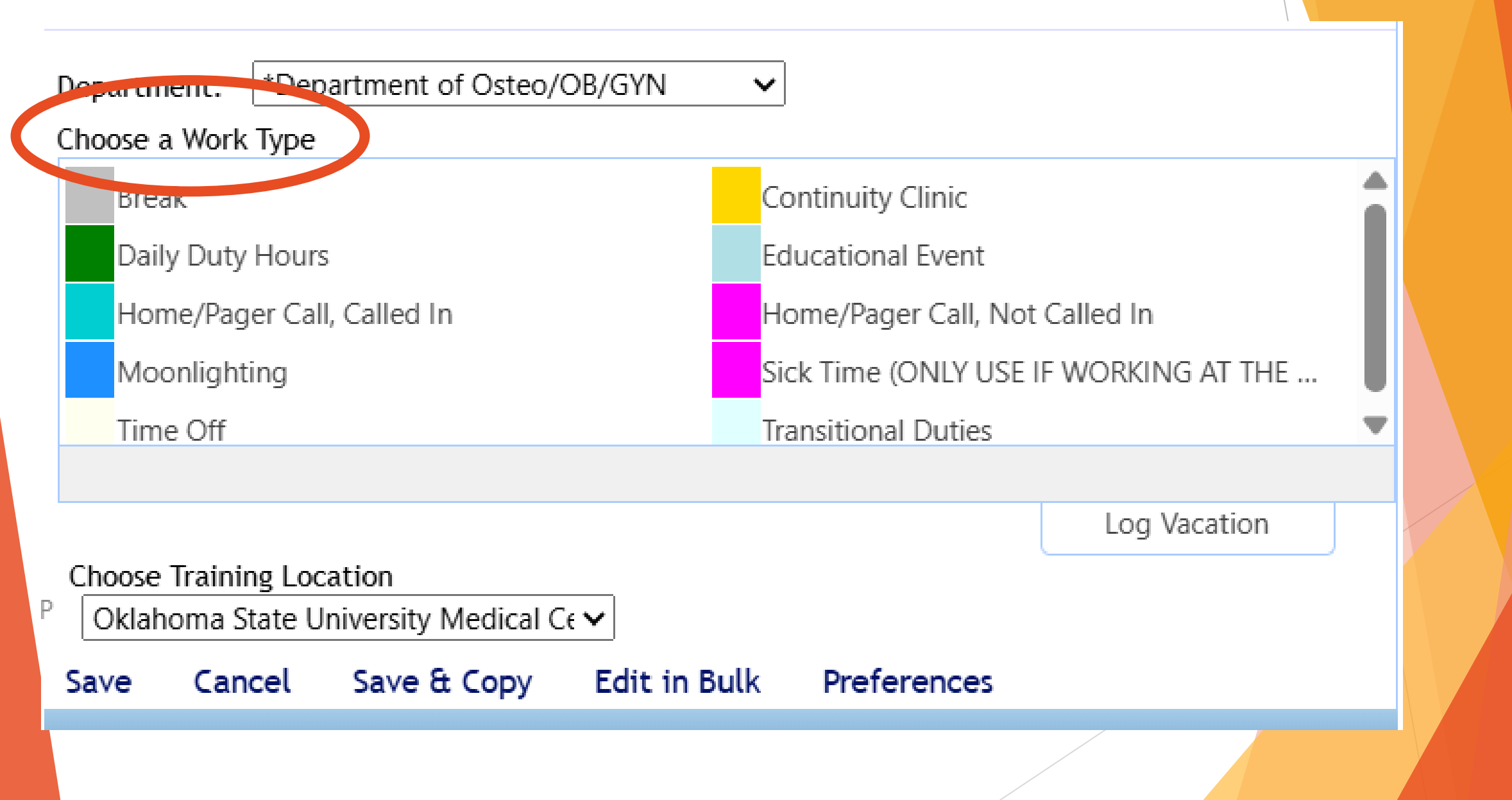

### Which Work Type Should Be Used?

- Daily Duty Hours This is the work type that will be used most frequently and can be used in most every situation
- <u>Transitional Duties</u> To be used for any clinical activity after a 24-hour shift
  - Up to four hours of additional time may be used for activities related to patient safety (VI.F.3.a).(1))
- <u>Continuity Clinic</u> To be used when working in a longitudinal care clinic
- <u>Educational Event</u> To be used when attending didactics, conferences, journal club, Grand Rounds, Institutional M&M, when doing research/scholarly activity/QI projects, etc.; will also be used when taking in-training and board exams.
  - Use Oklahoma State University Medical Center as the training location every time you log an Educational Event
- <u>Moonlighting</u> To be used when Moonlighting, which <u>does</u> count toward the 80-hour work week
  - Use MOONLIGHTING as the training location every time you log Moonlighting
- Home Call, NOT called in These hours do NOT count toward the 80-hour work week
- Home Call, called in These hours DO count toward the 80-hour work week
- <u>Time Off</u> To be used for time off other than vacation (illness, bereavement, Parental Leave, interviews, etc.)
  - Use Oklahoma State University Medical Center as the training location every time you log Time Off
  - <u>Break</u> To be used for short breaks throughout the workday to fill in gaps between working hours, such as time traveling between training locations or downtime between tasks (ex: didactics ends at 1600 and your next shift starts at 1800).
    - Using this work type will prevent short break violations when moving between assignments.
    - Use Oklahoma State University Medical Center as the training location every time you log a Break

#### Step Three: Mark the Hours Worked

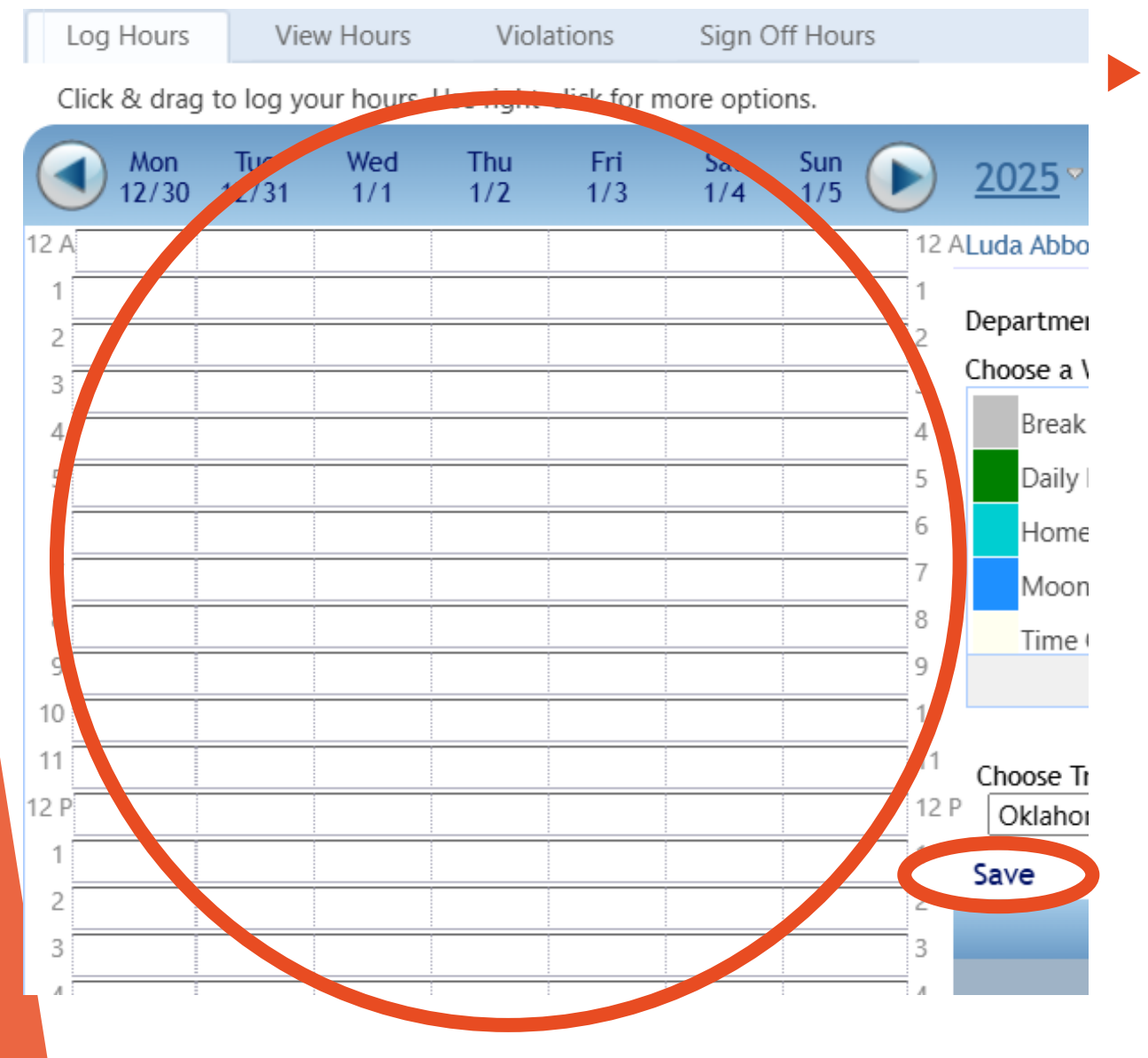

Click each box/click and hold to drag the pointer over the hours worked, then click SAVE.

Can also right click to add a

| Add a | new log  |        |         |   |
|-------|----------|--------|---------|---|
| From  | 1/4/2025 | <br>at | 8:00 AM | Q |
| Го    | 1/4/2025 | <br>at | 9:00 AM | Q |

\*\*Refrain from using Save & Copy as no two weeks are the same\*\*

#### See It In Action!

# What If I Need To Make A Change?

\*Department of Osteo/OB/GYN Department: ~ Choose a Work Type Break Continuity Clinic Daily Duty Hours Educational Event Home/Pager Call, Called In Home/Pager Call, Not Called In Moonlighting Sick Time (ONLY USE IF WORKING AT THE ... Time Off Transitional Duties Log Vacation **Choose Training Location** 12 P Oklahoma State University Medical C€ ✓ Save & Copy Edit in Bulk Cancel Preferences Save Edit In Bulk

Click Edit in Bulk; you'll be taken to a new screen where you can edit dates, times, work type, and training location.

Don't forget to SAVE!

|   | Martha Clemons Program Coordinator |     |                  |                  |                  |                           |  |
|---|------------------------------------|-----|------------------|------------------|------------------|---------------------------|--|
|   | Action                             | Day | Start E          | End              | Work Type        | Training Location         |  |
|   | Edit/Approve 🗸                     | Tue | 1/7/2025 6:00 AM | 1/7/2025 4:00 PM | Daily Duty Hours | Oklahoma State Universi 🗸 |  |
|   | Edit/Approve 🗸                     | Thu | 1/9/2025 6:00 AM | 1/9/2025 5:00 PM | Daily Duty Hours | Oklahoma State Universi 🗸 |  |
| L |                                    |     |                  |                  |                  |                           |  |

Save Save and go to Next Week Return

CI D C

10

1

# What About Vacation?

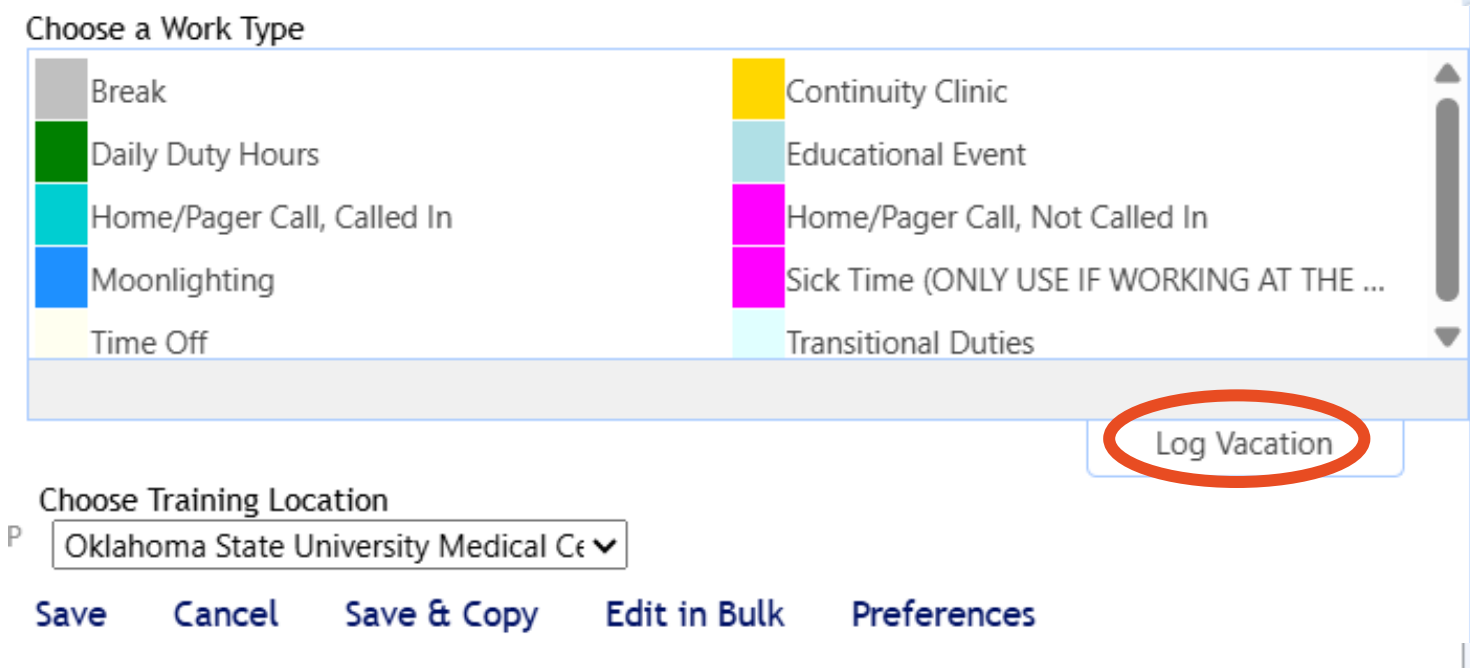

- Back on the work hour logging dashboard, click Log Vacation; you'll be taken to a new screen where you will choose the FIRST and LAST day of your vacation.
  - OSUMC is the default training location for vacation and should not be changed.
- Don't forget to SAVE!

|     | Log Hours     | View Hours          | Violations        | Sign Off Hours                        |            |
|-----|---------------|---------------------|-------------------|---------------------------------------|------------|
| Î   | Training Loca | tion:               |                   | ~                                     |            |
| - 1 | A log will be | e recorded for each | day of Vacation s | tarting at <b>8:00 AM</b> and lasting | 7 5 hours. |
|     |               |                     | _                 |                                       |            |

#### First day of Vacation September 2022 Sun Mon Tue Wed Thu Fri Sat 3 9 10 16 17 20 21 22 23 24 18 30 7 8

#### Last day of Vacation

| 4 | <   | S   | epter | n <mark>ber</mark> 2 | 2022 |     | *   |
|---|-----|-----|-------|----------------------|------|-----|-----|
|   | Sun | Mon | Tue   | Wed                  | Thu  | Fri | Sat |
|   | 28  | 29  | 30    | 31                   | 1    | 2   | 3   |
|   | 4   | 5   | 6     | 7                    | 8    | 9   | 10  |
|   | 11  | 12  | 13    | 14                   | 15   | 16  | 17  |
|   | 18  | 19  | 20    | 21                   | 22   | 23  | 24  |
|   | 25  | 26  | 27    | 28                   | 29   | 30  | 1   |
|   | 2   | 3   | 4     | 5                    | 6    | 7   | 8   |

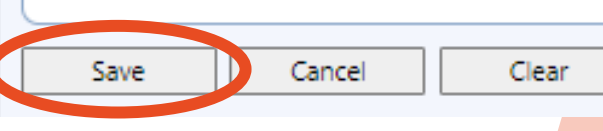

| Cancel | Clear |
|--------|-------|

## Points to Remember

Work Hour training locations <u>and</u> days/hours worked MUST be accurately logged!

Training locations can be easily added if not listed

- ALL work hour activity MUST be logged, including Didactics, Continuity Clinic, and Moonlighting.
- ► ALL Time Off & Vacation MUST be logged.

**DO NOT** use the work type **Break** to log time off.

Only use Save & Copy if your weeks are identical.

# Thank you!